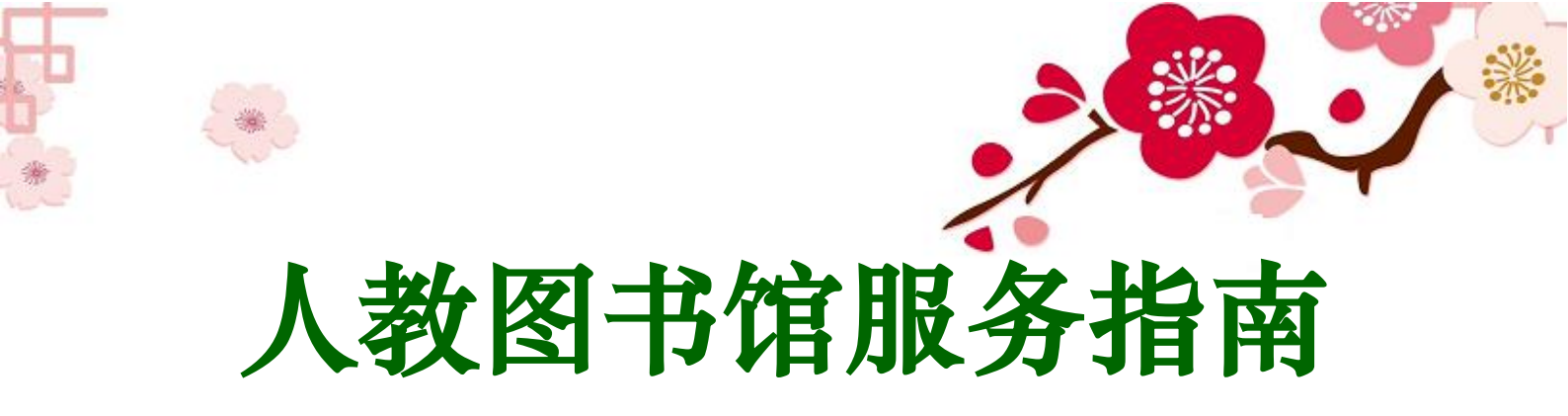

## 2019 年第7期

为了丰富数字资源内容,提供更多的图片资源获取渠道,图书馆 开通试用了"图述百年——中国近代文献图库(1833~1949)"。本期 服务指南将详细介绍该库的使用。

## 一、数据库简介

"图述百年——中国近代文献图库(1833~1949)"是《全国报刊 索引》对中国近代文献中的图片进行的深度挖掘和揭示,现已收录各 类图片逾 60 万幅。图库集成近代文献中的精美图片,并按照片、书 法、地图、雕塑、漫画等 16 种类型呈现。有别于文字记录,图片是 承载历史记忆的另一种方式,它生动而直观地呈现历史,给用户提供 了更多想象和研究的空间。

数据库网址: <u>www.cnbksy.com/search/pic</u>

登陆方式: 社内 IP 自动登录, 5个并发用户; 社外使用时, 请安装云桌面。

试用时间: 2019年5月10日至2019年6月30日

**温馨提示:**该数据库最多可提供5个用户同时在线,使用过程中 若无法正常登陆,请等待几分钟并刷新,别的用户退出即可正常访问。 如果需要高清版的图片,请与图书馆周金莉(8781)联系。欢迎您积 极反馈该库的使用体会

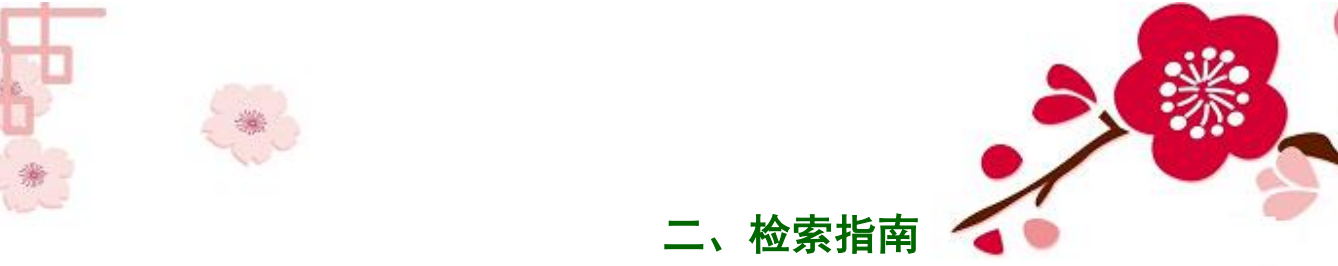

通过《全国报刊索引》平台访问时,请点击首页检索框下方产品 滚动轴最左侧的数据库,也可点击简介中的网址直接进入该库。

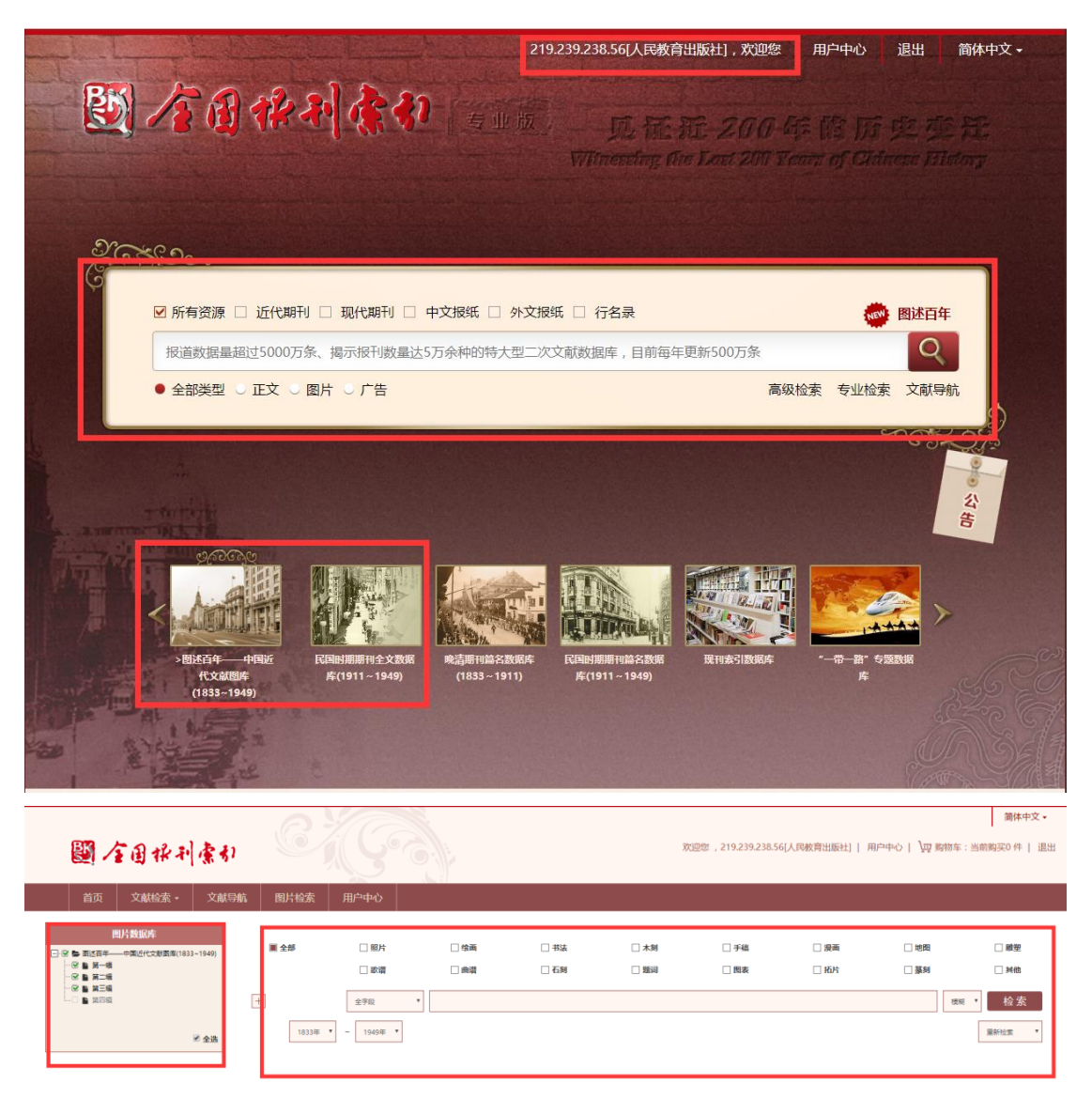

打开页面右上方显示 IP 地址和单位名称,表明已登陆;左侧是 图片库的专辑选择,一般默认是全选。检索框上方是图片的类型,可 勾选自己需要的,默认是全选。下方是检索框,可增加字段、选择时 间段。

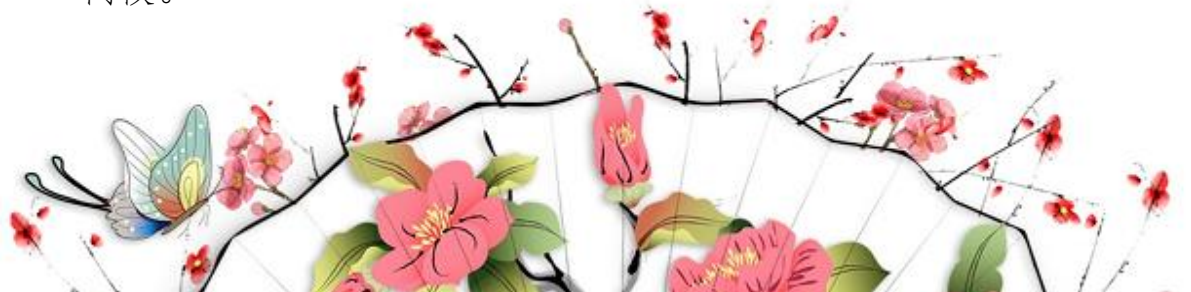

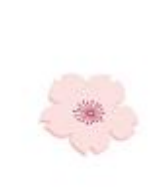

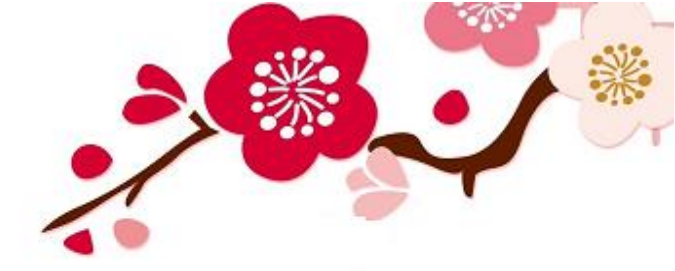

首页正中间的检索框,即普通检索界面,操作步骤:选择需要检 索的资源分类(默认为所有资源)→选择需要检索的文章类型(默认 为全部类型)→输入希望检索的内容→点击"检索"按钮(或点击"回 车键")即可进行检索,当检索框为空时,出现的是图库所有图片。 以检索"丰子恺"为例,检索结果如下图所示:

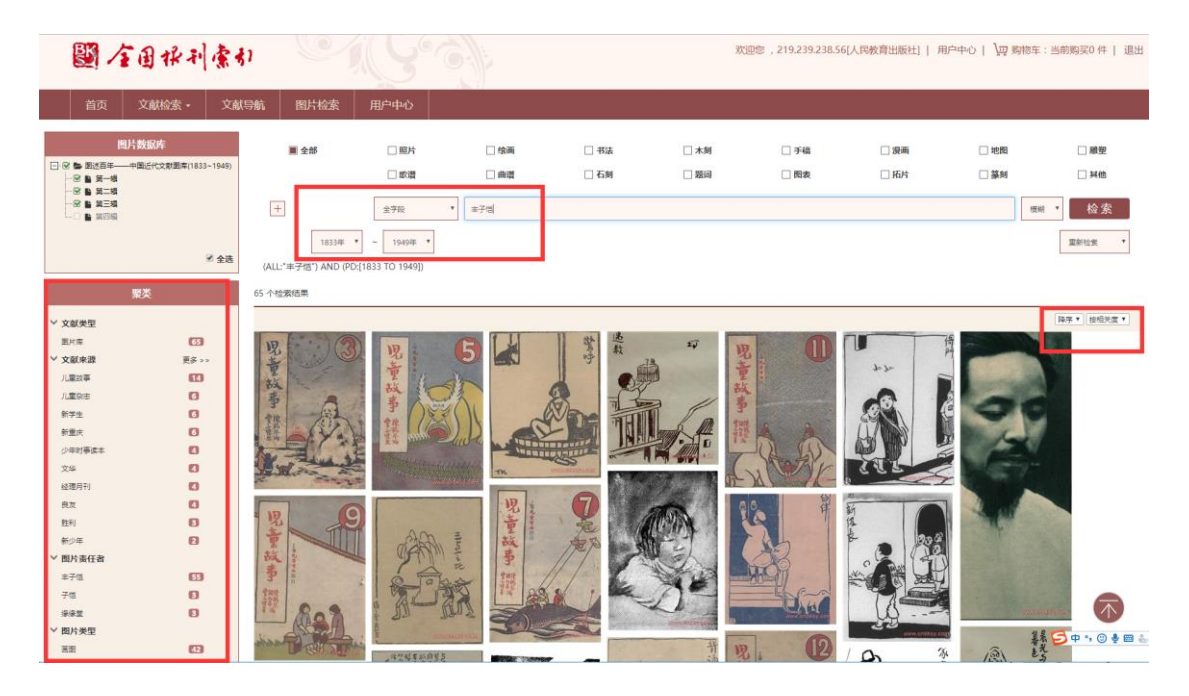

## 1. 聚类

普通检索页的左侧是文献聚类,出版时间聚类采用柱状图呈现,按照 10 年进行聚类,点击柱状图的柱子可以进入这个柱子代表的年份进行检索;点击"文献来源"和"图片类型"的任何一项也可以进行当前项目的聚类;点击聚类筛选项目的 <sup>∞</sup> 可以删除这个筛选聚 类条件。如下图所示:

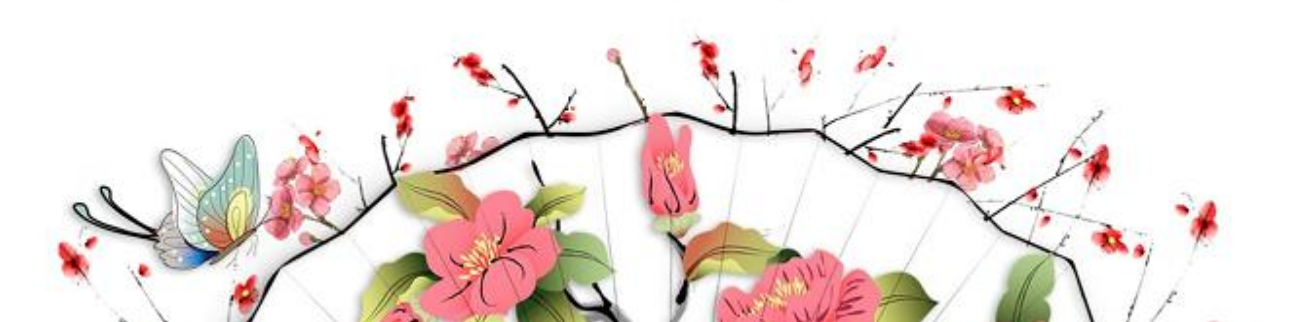

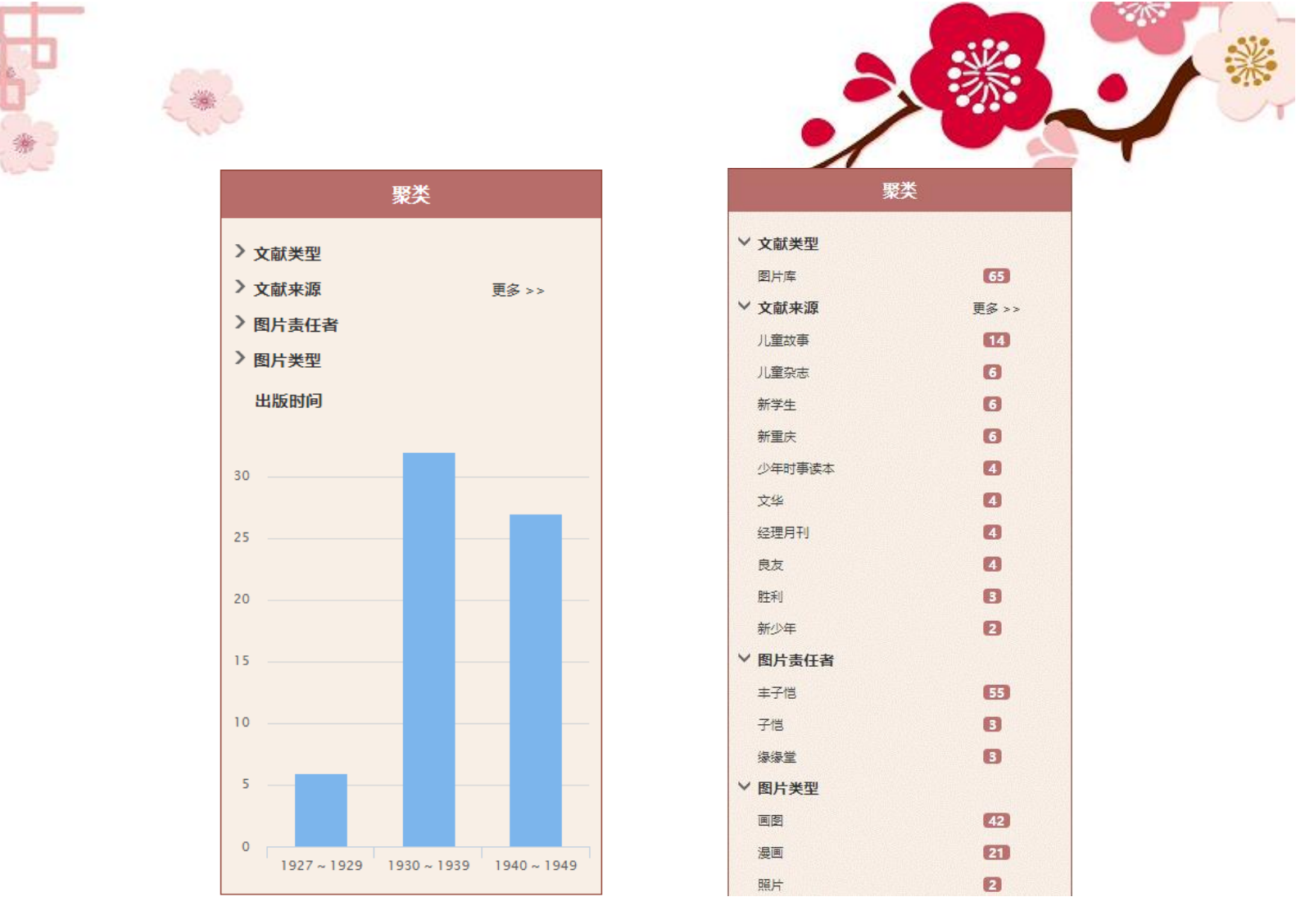

## 2. 单图显示

点击检索结果的图片跳转到单图显示,图片右侧为详细信息,下 方为"下载"按钮,格式均为 jpg。右侧的图片责任者和图片来源, 如果是民国期刊(因已订购该库),即可点击链接访问该刊,如下图:

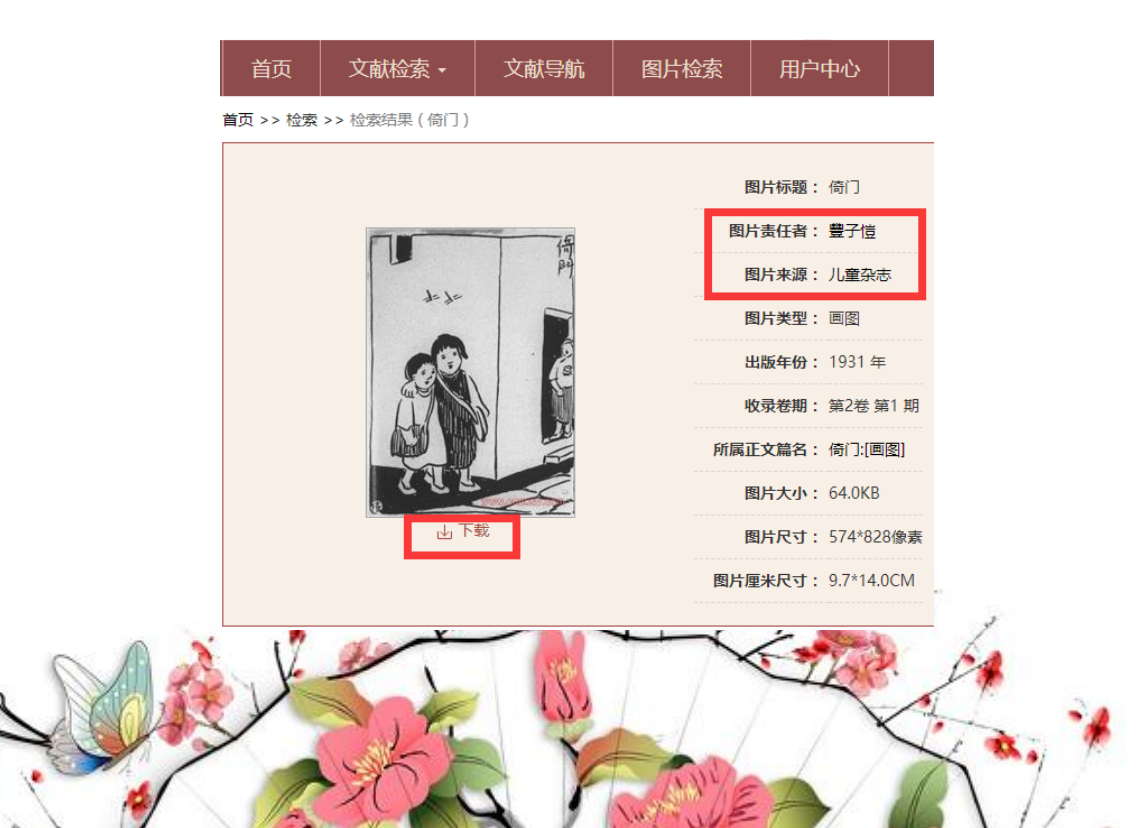

| 圖 全国标刊索引                                     | 鋼体中文・<br>双迎悠 , 219.239.238.56[人民教育出版社]   用户中心   \四 购物车:当前购买0 件   退出 |
|----------------------------------------------|---------------------------------------------------------------------|
| 首页 文献检索・ 文献与航 图片检索 用户中心   貫页>>> 文献号航>>> 儿星記念 |                                                                     |
| 正確認識 第114年60   1931 1932   1936 1937         | 1931<br>第2號 第1前                                                     |

该数据库简便易用,更多功能和技巧请在使用中发掘。遇到问题, 请与图书馆周金莉(8781)联系!

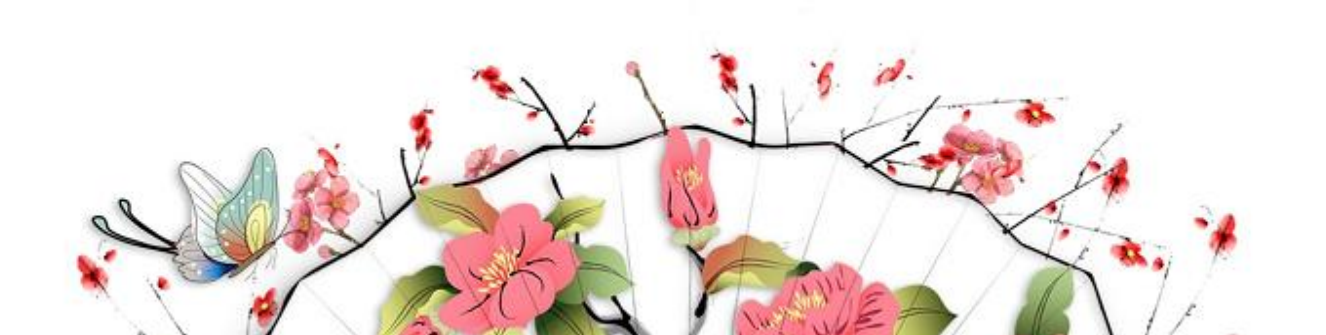